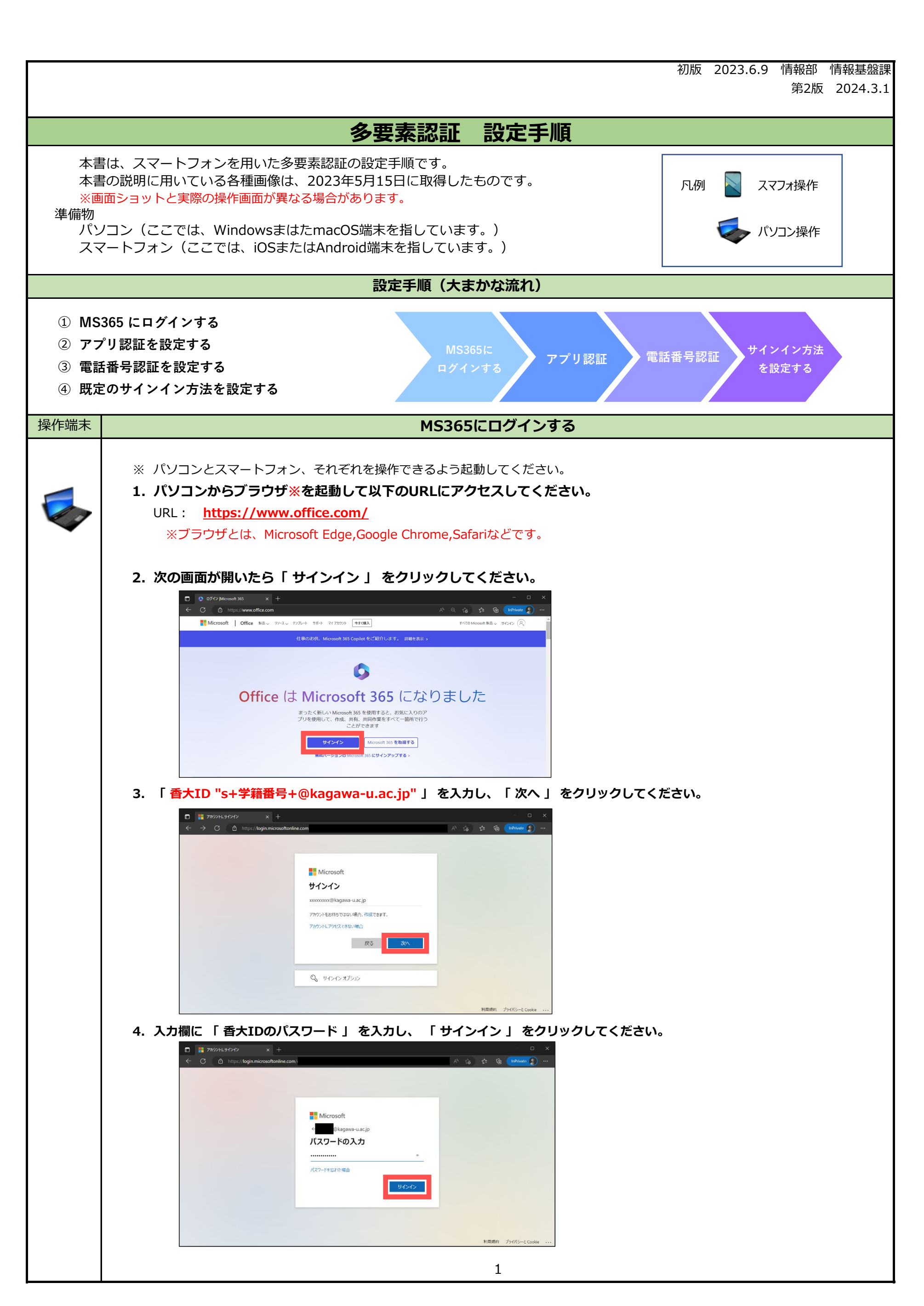

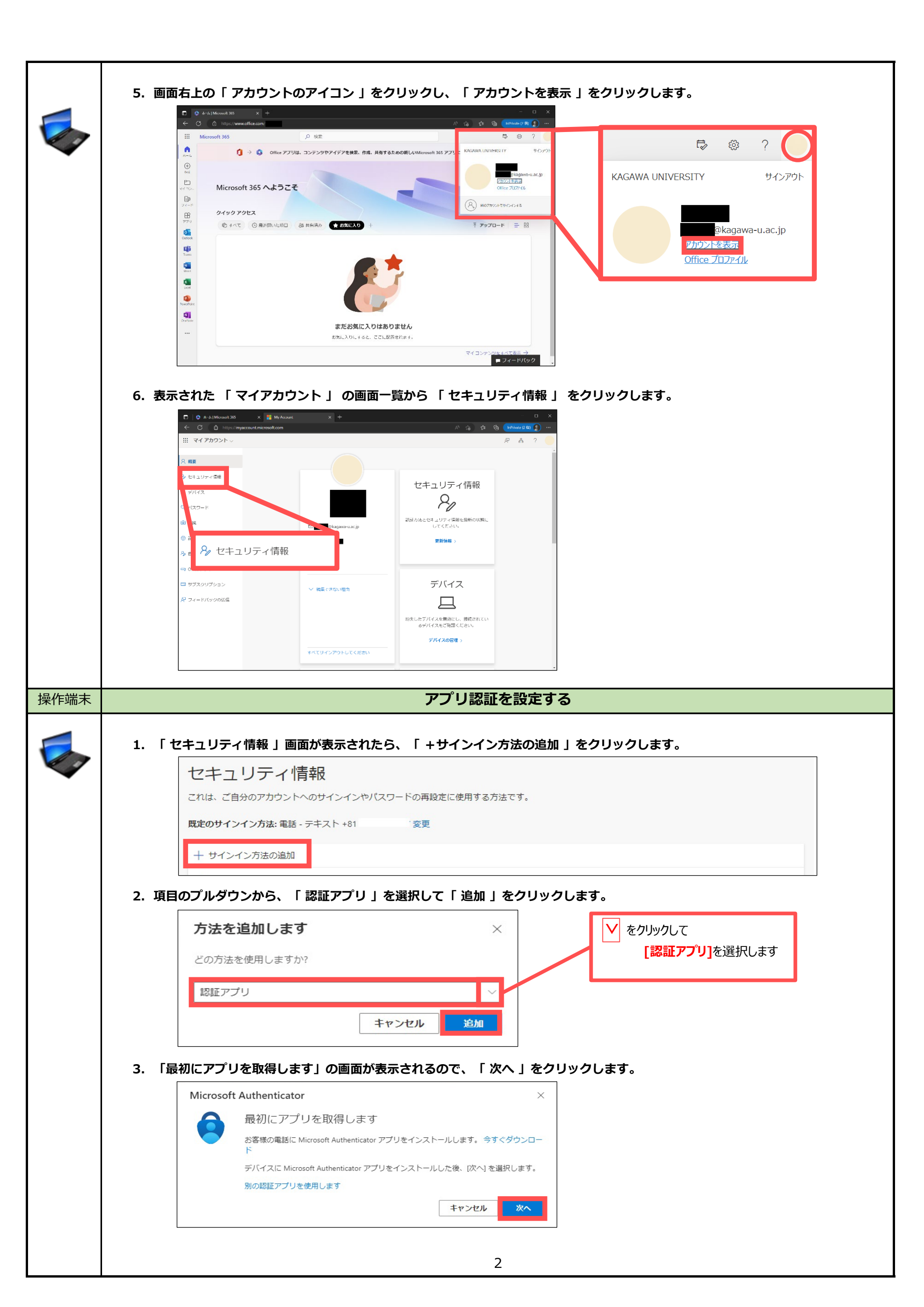

|         | 4. 「アカウントのセットアップ」の画面が表示さるので、「 次へ 」をクリックします。                                                                                                    |  |
|---------|----------------------------------------------------------------------------------------------------|--|
|         | Microsoft Authenticator $	imes$                                                                                                    |  |
| •       | アカウントのセットアップ                                                                                                    |  |
|         | プロンプトが表示されたら、通知を許可します。アカウントを追加し、[職場または学校]<br>を選択します。                                                                                                    |  |
|         |                                                                                                    |  |
|         | 戻る 次へ                                                                                                    |  |
|         |                                                                                                    |  |
|         |                                                                                                    |  |
|         | 5. パソコン画面に表示されているQRコードをスマートフォンのカメラでスキャン(読み取り)していきます。                                                                                                    |  |
|         | バジョンの画面はこのよよの状態にしておいてくたさい。<br>Microsoft Authenticator                                                                                                    |  |
|         |                                                                                                    |  |
|         | QK コートでスイヤノしより<br>Microsoft Authenticator アブリを使用して OR コードをスキャンします。これにより、Microsoft                                                                                                    |  |
|         | Authenticator アプリとご自分のアカウントがつながります。                                                                                                    |  |
|         | QR コードをスキャンした後、[次へ] を選択します。                                                                                                    |  |
|         |                                                                                                    |  |
|         |                                                                                                    |  |
|         |                                                                                                    |  |
|         | 画像をスキャンできませんか?                                                                                                    |  |
|         | 戻る 次へ                                                                                                    |  |
| <b></b> |                                                                                                    |  |
| ここから    | らスマートフォンの画面操作となります。                                                                                                    |  |
|         | 6. QRコードをスキャンするために、スマートフォンで「 Microsoft Authenticator 」 を 開いてください。                                                                                                    |  |
|         | App Stor Authenticator                                                                                                    |  |
|         | 🞯 🕓 🙆 🧭 ※イメージはiOS端末です。                                                                                                    |  |
|         | 7. 「Authenticator」が起動したら、「アカウントを追加」をタップしてください。<br>すでに他のアカウントを登録している方は、右上の「+」をタップしてください。                                                                                                    |  |
|         |                                                                                                    |  |
|         | = Authenticator + = Authentic Q +                                                                                                    |  |
|         | Azure AD                                                                                                    |  |
|         |                                                                                                    |  |
|         | 初めてのアカウントを追加<br>しますか?                                                                                                    |  |
|         | 追加した Microsoft アカウントまた<br>はその他の種類のアカウントがここ<br>に表示されます。                                                                                                    |  |
|         | アカウントを追加                                                                                                    |  |
|         |                                                                                                    |  |
|         | Automiticator         Automiticator         Automi |  |
|         | 3                                                                                                    |  |

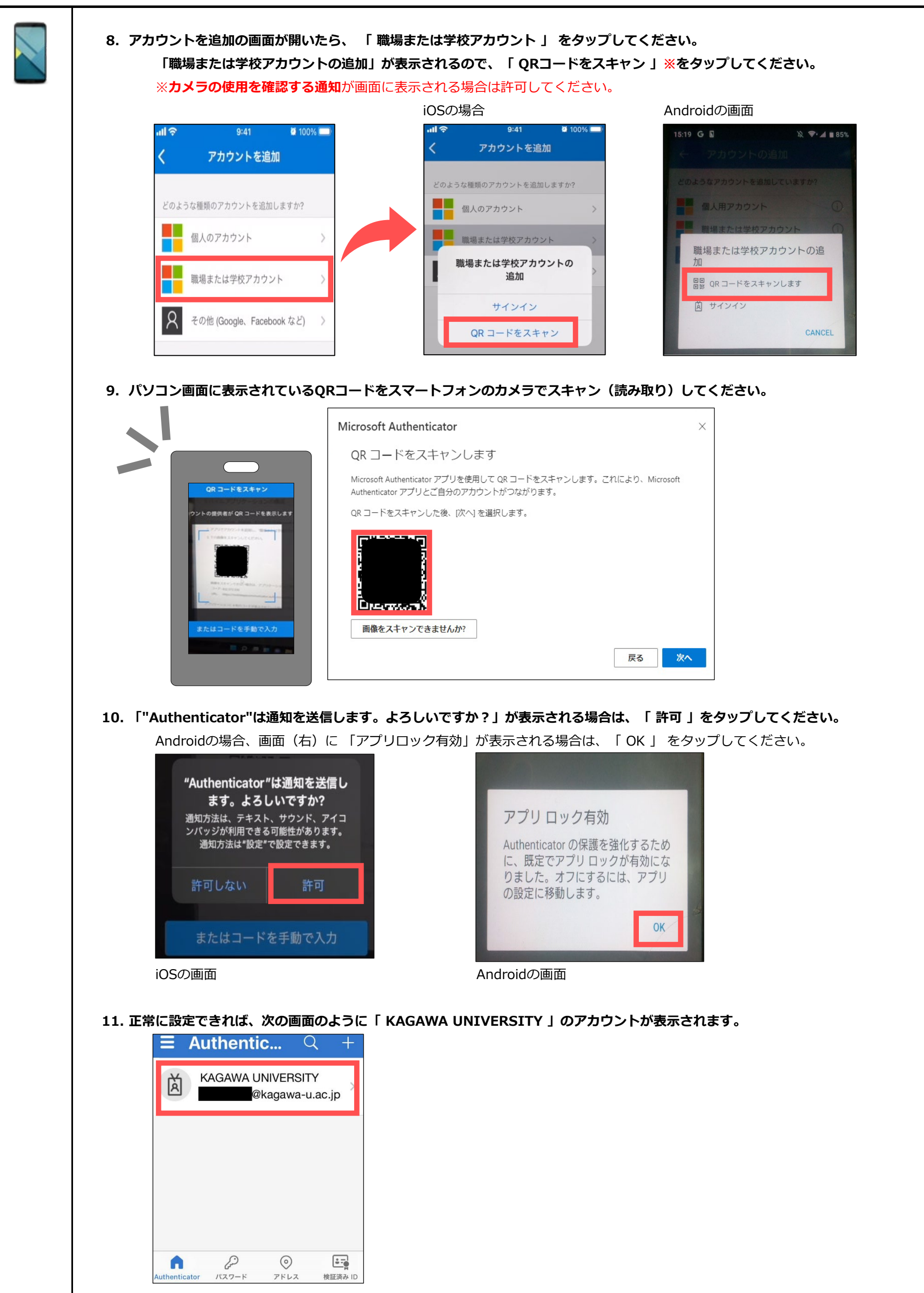

| こたからPCの画面 | 「操作となります。                                                                                                    |
|-----------|----------------------------------------------------------------------------------------------------|
|           |                                                                                                    |
|           | Microsoft Authenticator ×                                                                                                    |
|           | QR コードをスキャンします                                                                                                    |
|           | Microsoft Authenticator アプリを使用して QR コードをスキャンします。これにより、Microsoft<br>Authenticator アプリとご自分のアカウントがつながります。                                                                                     |
|           | QR コードをスキャンした後、[次へ] を選択します。                                                                                                    |
|           |                                                                                                    |
|           |                                                                                                    |
| 13.       | 2桁の数字が表示されますので、パソコンの画面は触らず、携帯電話での操作に移ってください。                                                                                                    |
|           |                                                                                                    |
|           |                                                                                                    |
|           | 以下に表示されている番号を入力して、アプリに送信している通知を承認します。 14 14                                                                                                    |
|           | 戻る次へ                                                                                                    |
| 14. ;     | マインインしようとしてい<br>ますか?       ここに2桁の数字を入力します。         KAGAWA UNIVERSITY<br>Wagawa-u.ac.jp<br>表示されている番号を入力して、サインインしてください。       ここに2桁の数字を入力します。         したら<br>低号を入力して」ださい       前項の例では「14」を入力 |
| 15.       | PCに戻り、「通知が承認されました」の画面が表示されたら 「 次へ 」をクリックします。                                                                                                    |
|           | Microsoft Authenticator ×                                                                                                    |
|           | 正常に登録されると、右上にメッセージが表示されまで                                                                                                    |
|           | - Microsoft Authenticator アプリが正常に登 ×<br>録されました                                                                                                    |
|           | Tue, 26 Apr 2022 09:22:30 GMT                                                                                                    |
| 16.       | これで、アプリ「Authenticator」での多要素認証設定ができました。<br>欠に「 電話番号 」を使って多要素認証を登録していきます。                                                                                                    |
|           |                                                                                                    |
|           | 5                                                                                                    |

| 操作端末 | 電話番号認証を設定する                                                                                                    |
|------|----------------------------------------------------------------------------------------------------|
|      | <complex-block><complex-block></complex-block></complex-block>                                                                                                    |
|      | <ul> <li>3. 項目のプルダウンから、「電話」を選択し「追加」をクリックします。</li> <li>「方法を追加しますか?」         「での方法を使用しますか?         「電話」を選択します         「電話」を選択します         「ローにに答するか、携帯ショートメールにSMS」によるコートの法信により、本人確認ができます。         との電話番号を使用しますか?         「日本(+81) 」 09C==== でのです         「電話でのです         」         「ローにはまか?         「ローにはまか?         「ローにはまか?         「日本(+81) 」 19C=== でのです         」         「ローにはまか?         「ローにはまか?         「ローにはまか</li></ul> |
|      | <ul> <li>コードを SMS 送信する</li> <li>         ・ 電話する         <ul> <li>メッセージとデータの通信料が適用される場合があります。[次へ]<br/>を選択すると、次に同意したことになります:サービス使用条件およ<br/>びプライバシーと Cookie に関する声明。</li> <li></li></ul></li></ul>                                                                                                    |
|      | <ul> <li>4. 入力した電話番号にMicrosoftから自動音声通話が入ります。</li> <li>自動音声通話のガイダンスに従い、操作を行ってください。</li> <li>5. これで、「電話番号」での多要素認証設定ができました。次に設定が正常にできているか確認していきます。</li> </ul>                                                                                                    |
|      | 2 @メソッド:電話<br>② □ 2<br>電話<br>③ 検証が完了しました。電話が登録されました。<br>■ 1000000000000000000000000000000000000                                                                                                    |

| 乍端末 | 既定のサインイン方法を「Authenticator」に設定する                                                                                                    |              |
|-----|----------------------------------------------------------------------------------------------------|--------------|
| F端末 | 既定のサインイン方法を「Authenticator」に設定する         1.「セキュリティ情報」の画面を表示させ、既定のサインイン方法を確認します。         セキュリティ情報」の画面を表示させ、既定のサインイン方法を確認します。         セキュリティ情報」の画面を表示させ、既定のサインイン方法を確認します。         マホム・ご自分のアカウントのウインインやパスワードの再設定に使用する方法です。         マホム・ご自分のアカウントへのサインインやパスワードの再設定に使用する方法です。         マホム・ジェンク方法: Microsoft Authenticator - 通知 変更         サインイン方法の通知         ● 電話 -61         回 パスワード         副業要照目時:<br>1年前         ① パスワード         ① パスワード         ● パスワード         ● パー         ① パスワード         ● パスワード         ● パー         ① パスワード         ● パスワード         ● パー         ● パスワード         ● パスワード         ● パスワード         ● パー         ● パー         ● パー         ● パー         ● パー         ● パー         ● パー         ● パー         ● パー         ● パー                                                                                                    |              |
|     | <ul> <li>1. 「セキュリティ情報」の画面に表示されている「既定のサインイン方法」横にある、「変更」をクリックします。</li> <li>レキュリティ情報</li></ul>                                                                                                    |              |
|     | どの方法を使用してサインインしますか?         Microsoft Authenticator - 通知         電話 - 通話 +81 (         電話 - テキスト +81         Microsoft Authenticator - 通知         Authenticator - 通知         Authenticator アプリまたはハードウェアトークン - コード         G         確認         4. 「どの方法を使用してサインインしますか」の項目が、「Microsoft Authenticator - 通知」になっていることを確認しま                                                                                                    | <<br>٩<br>٩. |
|     | セキュリティ情報         これは、ご自分のアカウシトへのサインインやバスワードの両設定に使用する方法です。         REのサインイン方法: Microsoft Authenticator - 通知 変更         + サインイン方法: Microsoft Authenticator - 通知 変更         ・ サインイン方法: Microsoft Authenticator - 通知 変更         ・       ・       *81 00       変更       所除         ・       ・       ・       81 00       変更       所除         ・       ・       ・       81 00       変更       所除         ・       ・       ・       1 年前       変更       一         ・       ・       ・       のはCod365       所除         ・       ・       ・       ・       ・       1 作りの 12       一       所除         ・       ・       ・       ・       ・       ・       1 作りの 12       ・       1 作りの 14       ・       ・       1 作りの 14       ・       1 作りの 14       ・       ・       1 作りの 14       ・       1 作りの 14       ・       1 作りの 14       ・       1 作りの 14       ・       1 作りの 14       1 作りの 14       ・       1 作りの 14       ・       1 作りの 14       1 作りの 14       1 作りの 14       1 作りの 14       1 作りの 14       1 作りの 14       1 作りの 14       1 作りの 14       1 作りの 14       1 作りの 14       1 作りの 14       1 作 |              |
|     | Fバイスを紛失した場合 すべてサインアウトしてください<br>以上で多要素認証の設定は完了です(Formsからの申請を忘れずに行ってください!)                                                                                                    |              |